### DAIMLER TRUCK

#### Löschung des Benutzers in Alice

Hinweis: Nur der Portal Manager kann die Löschung über Alice vollziehen

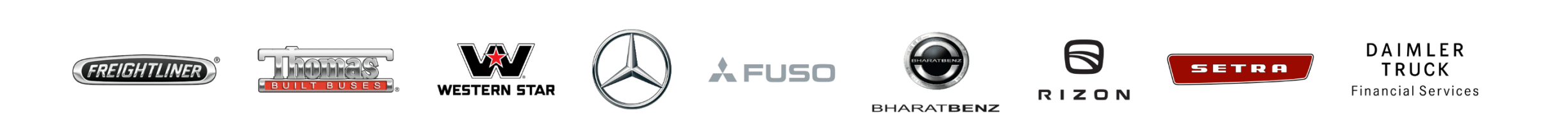

Schritt 1: Klicken Sie auf das "Mein Profil" Symbol und dann auf "Nutzerverwaltung (Alice)"

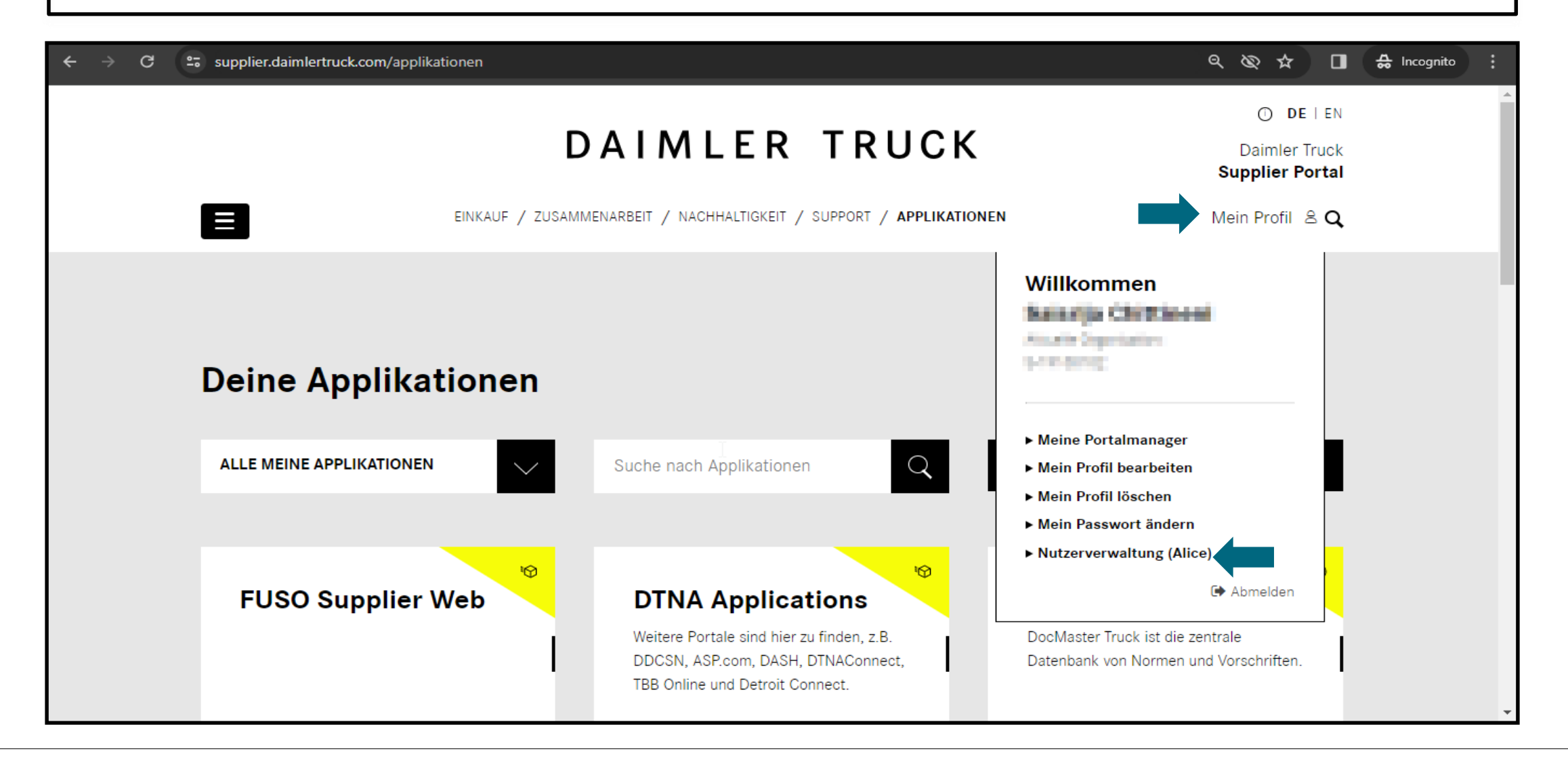

#### Schritt 2: Klicken Sie auf die Dropdown-Liste und wählen Sie die "Alice-Identity"

| $\leftarrow$ $\bigcirc$ $\bigcirc$ https://alice.mercedes-benz.com/identity $\land$ $\diamondsuit$ $\bigcirc$ $\bigotimes$ $\bigotimes$ |                       |  |                                       |  |   |  |  |
|----------------------------------------------------------------------------------------------------|-----------------------|--|---------------------------------------|--|---|--|--|
| Alice Identity V                                                                                                    |                       |  | Ø ss                                  |  | + |  |  |
| ි<br>Startseite                                                                                                    | G Halls, SALSKIA.     |  | 🧿 Es warten offene Aufgaben auf Sie 🕥 |  |   |  |  |
| 88<br>Benutzer<br>도그<br>Organisa-<br>tionen                                                                                             | Ihre Benutzer ∨       |  |                                       |  |   |  |  |
| Märkte<br>Märkte<br>Berichte                                                                                                    | Ihre Organisationen 🗸 |  |                                       |  |   |  |  |
| Support                                                                                                    |                       |  |                                       |  | B |  |  |

## Schritt 3: Suchen Sie den Benutzer, den Sie löschen möchten, anhand von Benutzer-ID/Name/E-Mail-ID

| $\leftarrow$ C              | á ô     | https://alice.mercedes-benz.com/identity      | //Users?sear | ch=philipp.mayer%40mahle.com  |   |                     | A» | ☆ € | Ē         | <i>~</i> ~~~~~~~~~~~~~~~~~~~~~~~~~~~~~~~~~~~ | 9        |   |
|-----------------------------|---------|-----------------------------------------------|--------------|-------------------------------|---|---------------------|----|-----|-----------|----------------------------------------------|----------|---|
| Alice I                     | dentity | $\checkmark$                                  |              | $\bigotimes$                  |   |                     |    |     | $\oslash$ | SS                                           | <b>^</b> | + |
| ি<br>Startseite             |         |                                               |              |                               |   |                     |    |     |           |                                              |          |   |
| <u>ស្ត្រីរំ</u><br>Benutzer |         | $P_{\oplus}$                                  |              |                               |   |                     |    |     |           |                                              |          |   |
| 교<br>Organisa-<br>tionen    |         | Benutzer erstellen                            |              |                               |   |                     |    |     |           |                                              |          |   |
| €<br>Märkte                 |         | Suche<br>Nutzen Sie Suchfilter zum Finden vor | Benutzern    | 1                             |   |                     |    |     |           |                                              |          |   |
| Berichte                    |         | Suche nach Benutzer-ID, Vorname,              | Nachname     | oder E-Mail                   |   |                     |    | Q   |           |                                              |          |   |
|                             |         | Status<br>Aktiv                               | •            | Community<br>Alle Communities | • | Land<br>Alle Länder |    |     | ,         |                                              |          |   |
| 0                           |         |                                               |              |                               |   |                     |    |     |           |                                              |          |   |
| <b>۵ ک</b><br>Support       |         |                                               |              |                               |   |                     |    |     |           |                                              | •        | ŝ |

# Schritt 4: Öffnen Sie das Profil und wählen Sie bitte die Option "Benutzer löschen", um den Benutzer zu löschen

| Alice <b>Identity</b>              | $\sim$ $\bigotimes$                                                                                                    |                                                                        | 🧭 💿 <sup>+</sup> + |
|------------------------------------|----------------------------------------------------------------------------------------------------|------------------------------------------------------------------------|--------------------|
| රා<br>Startseite<br>Benutzer       | Benutzer > SISACHIT                                                                                                    |                                                                        |                    |
| Organisa-<br>tionen<br>@<br>Märkte | <ul> <li>Press requirements</li> <li>Indexing Trade All</li> <li>Press Research (1, 1997), Subsymp 100</li> </ul>                                  | A, established r<br>Koledar Brysk AC<br>Herselandersen(2,1932,2009),20 |                    |
| Berichte                           | Benutzerdaten ändern       Im Benutzer löschen         Im Benutzer löschen       Im Rollen         Überblick       Admin Rollen       LDAP Ansicht | en verwalten 000 Weitere Aktionen                                      |                    |
| Support                            | Benutzerdaten                                                                                                    |                                                                        | 0<br>\$            |